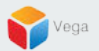

## RMF – View High Availability Playback in the Smart Client

Vega Systems Inc.

01/04/2023 https://www.vega25.com/rmf

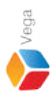

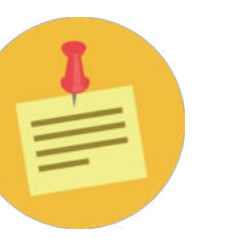

## RMF should be configured before proceeding with this workflow.

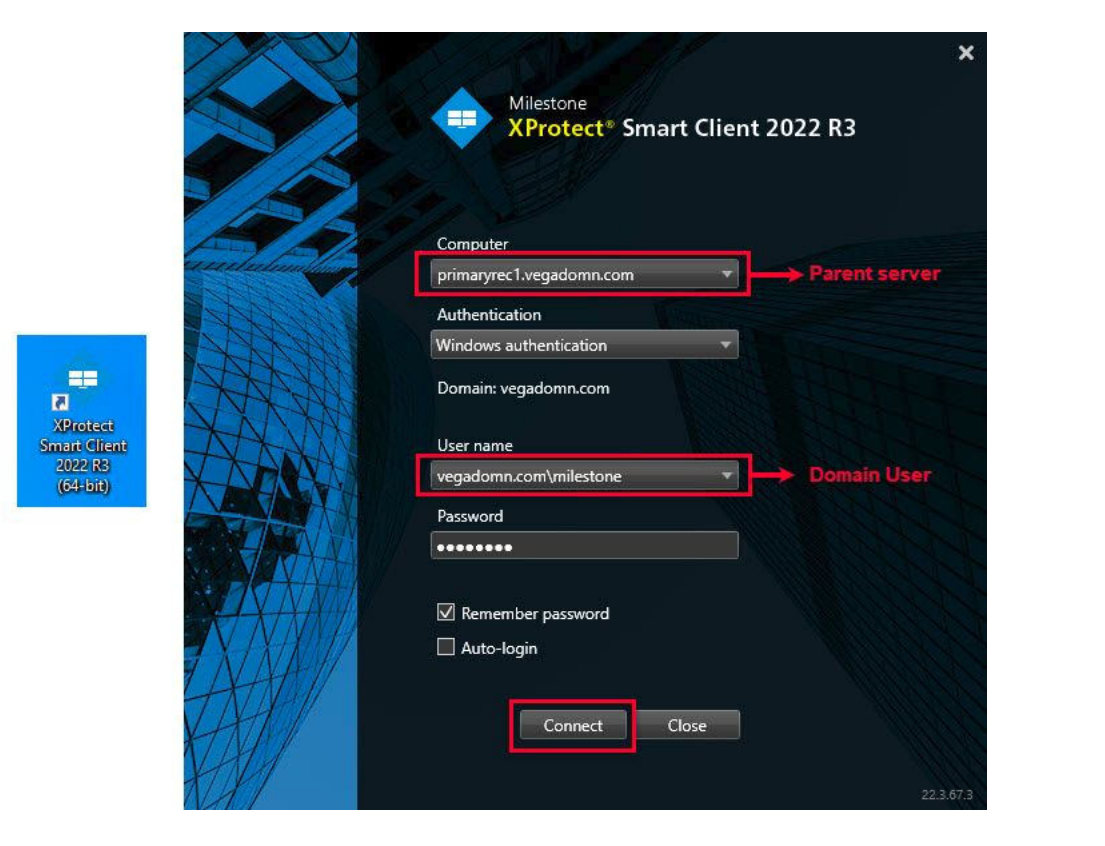

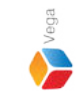

Step 1: Open Smart Client.

Login into Parent Management Server using domain user credentials (Federated Deployments).

Login into Management Server (Non-Federated Deployments)

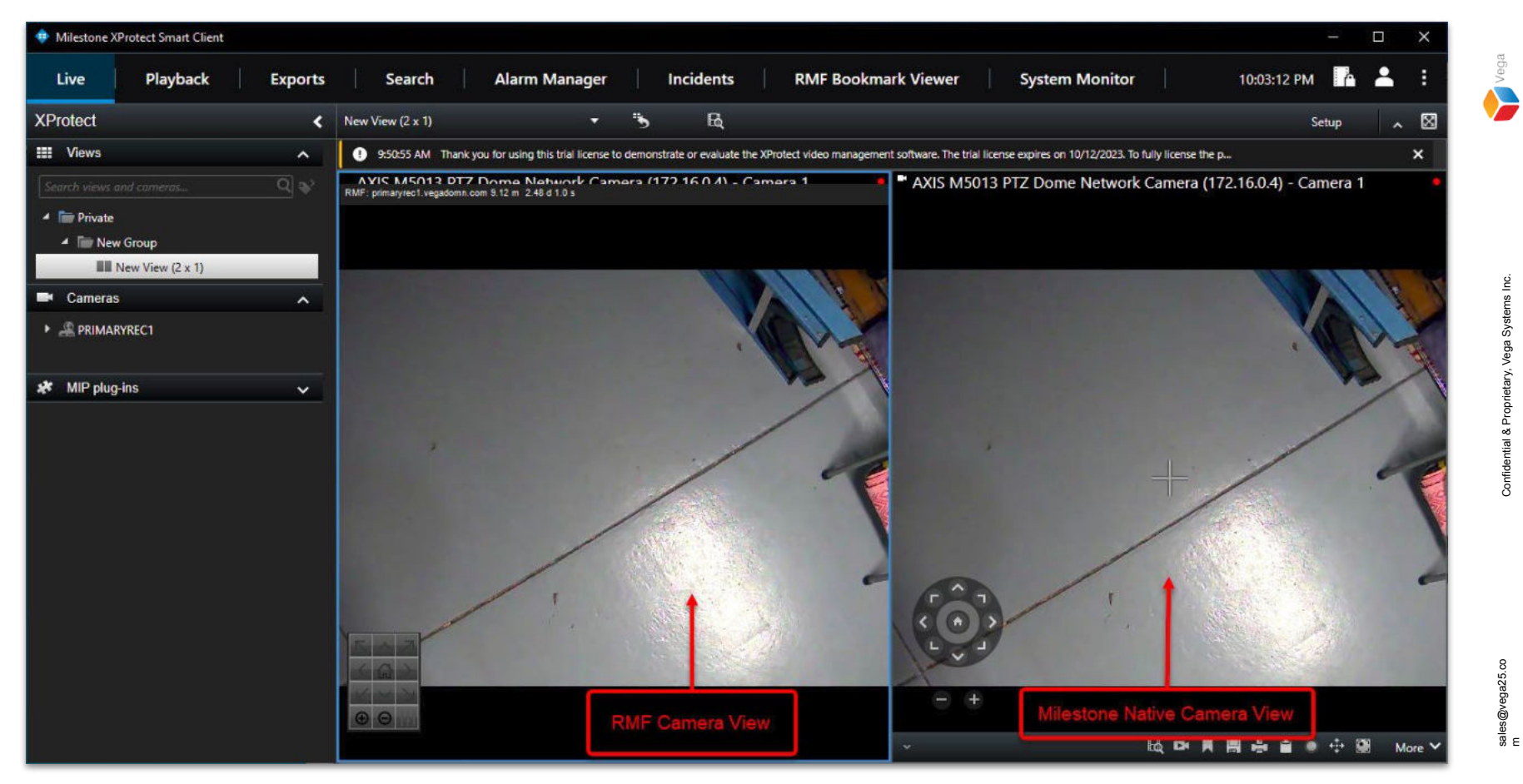

<u>Step 2</u>: Select the live view.

**RMF Camera View** is on the left, and **Milestone Native View** for the same camera is on the right.

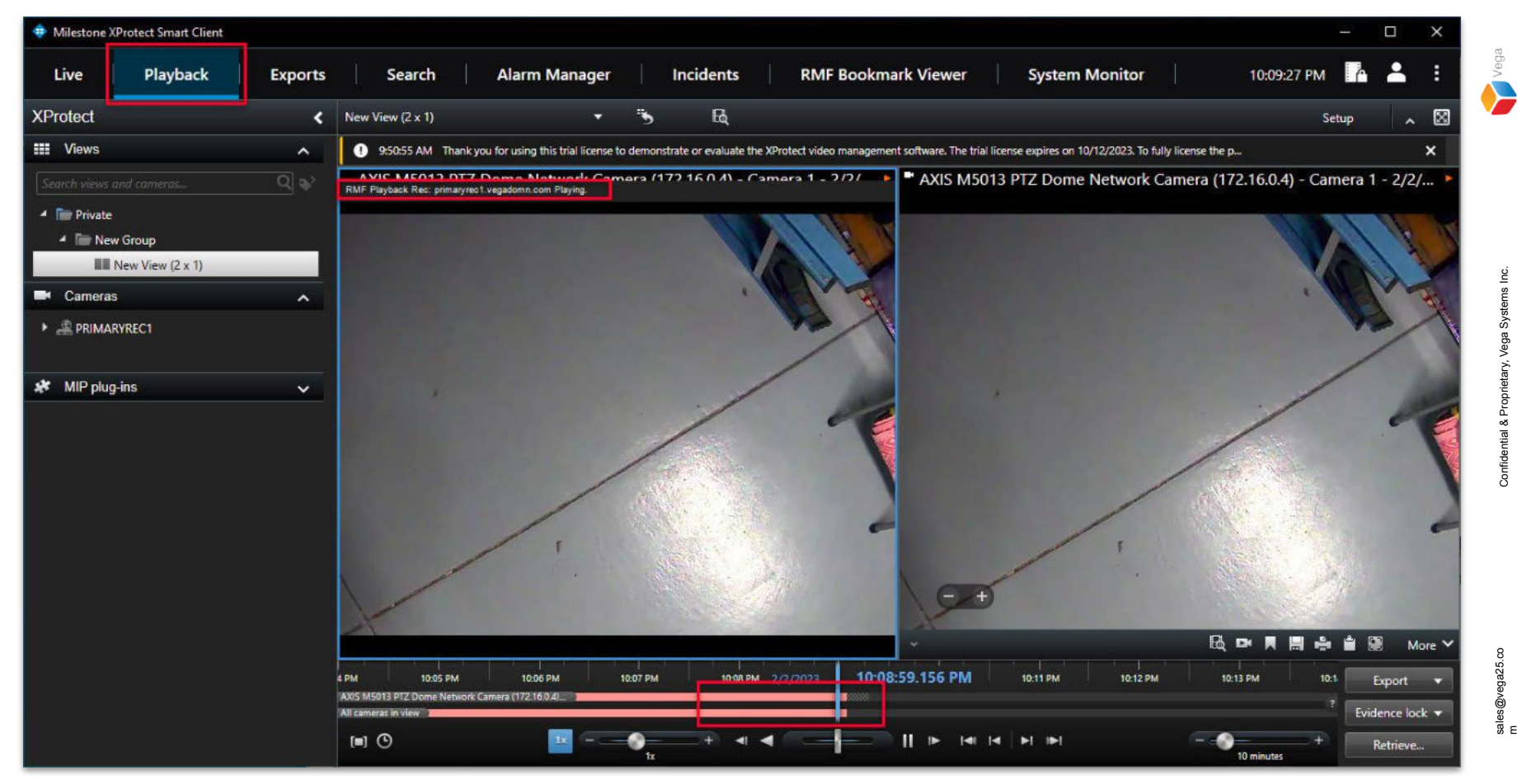

## **Step 3**: Switch to **Playback.**

Note: RMF camera recording is fetched from the parent (primary) recording server.

5

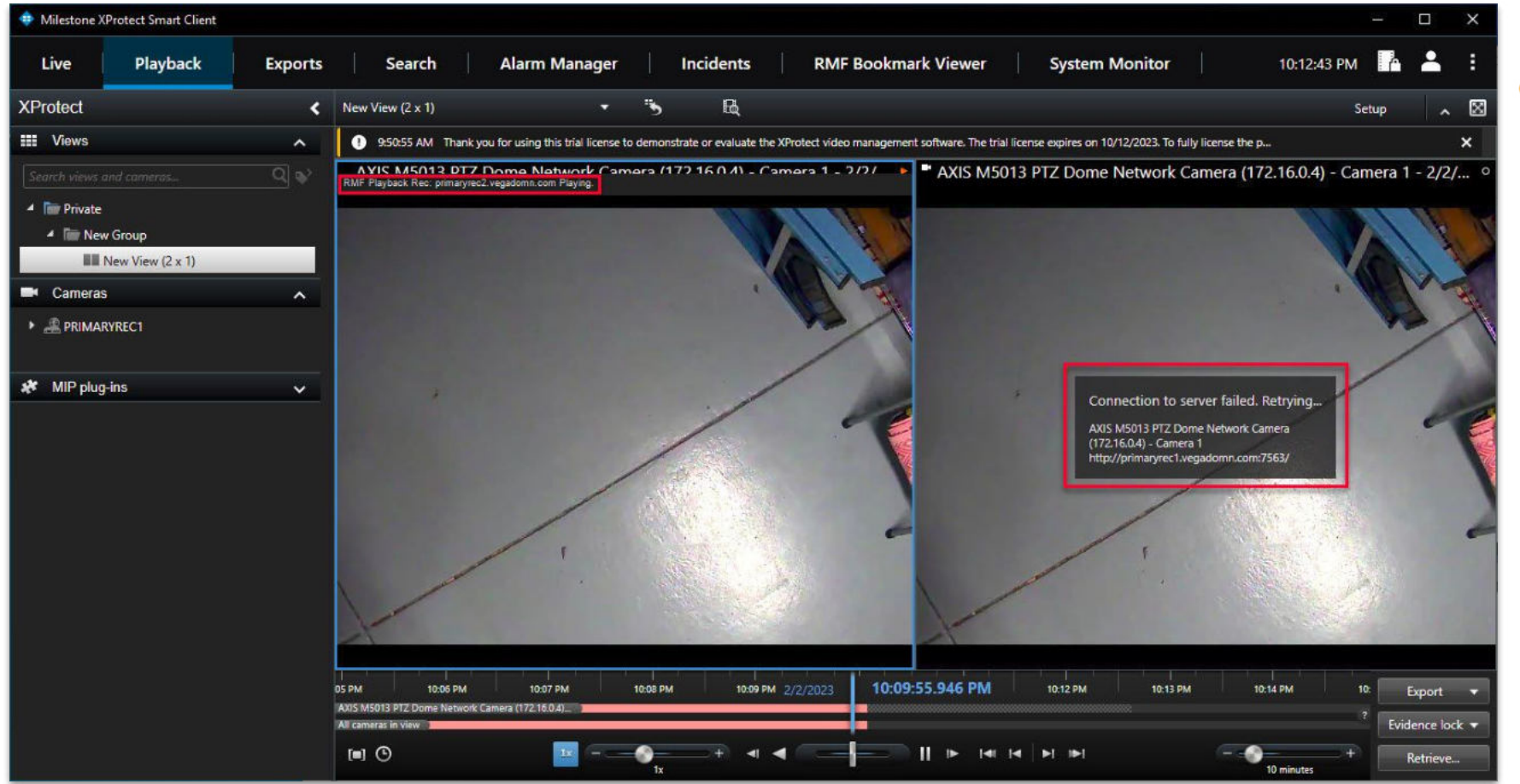

<u>Step 4</u>: RMF playback switches to the child (secondary) recording server on failure of the parent (primary) recording server.

Vega

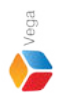

**RMF** Playback Switching a Alteriesten 0 = 0 = 8 C 0 + 0 E ------

Refer to the above video to view **RMF playback switching** in action.

7